WRT300N Wireless Router

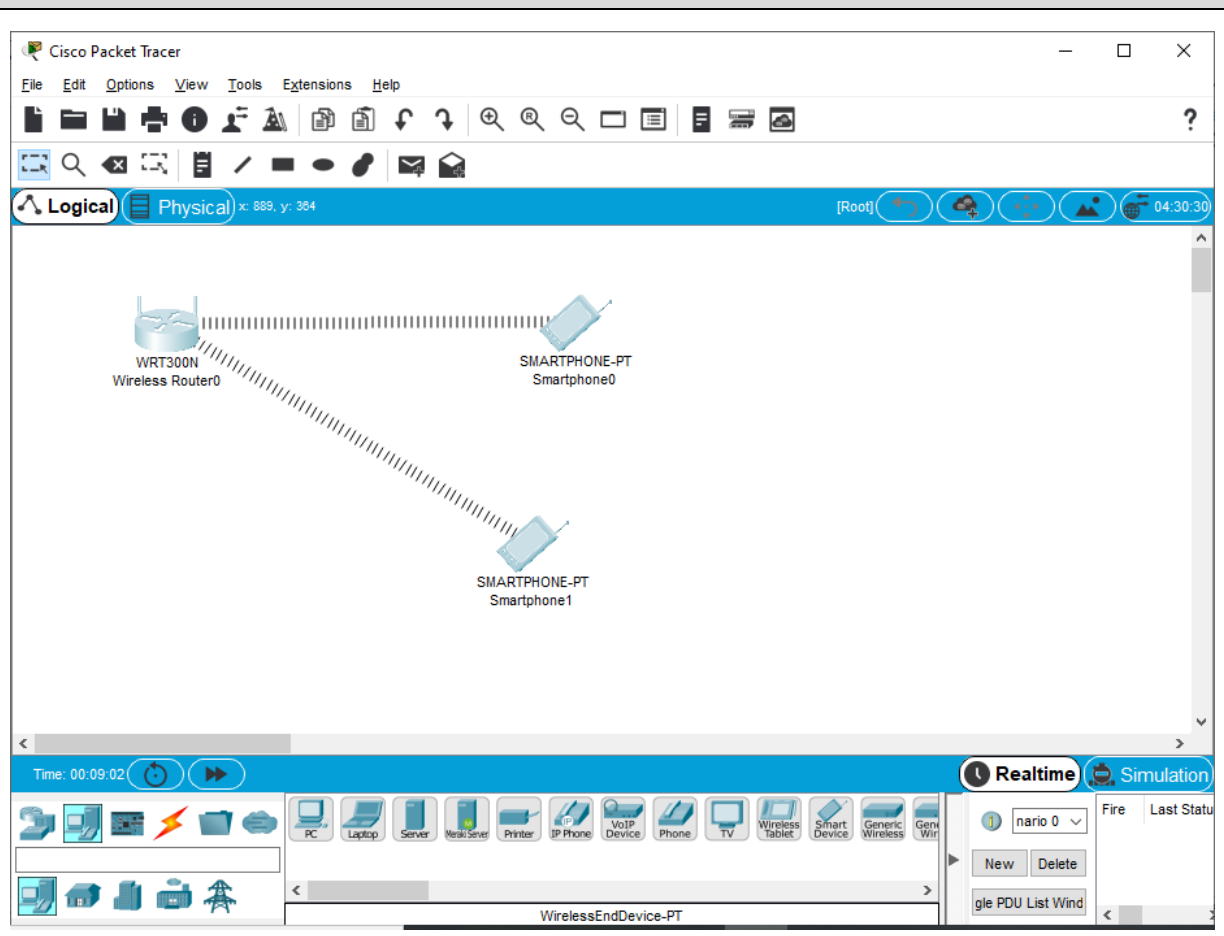

| 🤻 Cisco Packet Tracer                |                                  |                    |                            | _                 |                 |
|--------------------------------------|----------------------------------|--------------------|----------------------------|-------------------|-----------------|
| <u>File Edit Options View T</u> ools | E <u>x</u> tensions <u>H</u> elp |                    |                            |                   |                 |
|                                      |                                  | १९ 🗆 🗉 🖪 🚍         | 4                          |                   | ?               |
| 🖾 ९. 🛛 🖾 📱 🖊 ।                       | - / 🛱 😭                          |                    |                            |                   |                 |
| Logical Physical × 116.              |                                  |                    | [Root]                     |                   | 04:38:30        |
|                                      |                                  |                    |                            |                   | ^               |
|                                      |                                  |                    |                            |                   |                 |
|                                      |                                  |                    |                            |                   |                 |
|                                      |                                  |                    |                            |                   |                 |
| WRT Port                             | Link IP Address                  | MAC Address        |                            |                   |                 |
| Wireless Internet                    | Down <not set=""></not>          | 00D0.BA81.6B01     |                            |                   |                 |
| Virtual-Acce                         | ess1 Down <not set=""></not>     | 0001.96CB.D884     |                            |                   |                 |
| Dialer1                              | Up <not set=""></not>            | 0000.8064.0630     |                            |                   |                 |
| Ethernet 1                           | Down                             | 00D0 BA81 6B02     |                            |                   |                 |
| Ethernet 2                           | Down                             | 00D0 BA81 6B03     |                            |                   |                 |
| Ethernet 3                           | Down                             | 00D0.BA81.6B04     |                            |                   |                 |
| Ethernet 4                           | Down                             | 00D0.BA81.6B05     |                            |                   |                 |
| Wireless                             | Up                               | 00D0.BA81.6B06     |                            |                   |                 |
| Physical Loc                         | ation: Intercity, Home City      | , Corporate Office |                            |                   |                 |
|                                      | SMARTH                           | HONE-PT            |                            |                   |                 |
|                                      | Shiarq                           | phonei             |                            |                   |                 |
|                                      |                                  |                    |                            |                   |                 |
|                                      |                                  |                    |                            |                   |                 |
|                                      |                                  |                    |                            |                   |                 |
|                                      |                                  |                    |                            |                   |                 |
|                                      |                                  |                    |                            |                   | ~               |
| <                                    |                                  |                    |                            |                   | >               |
| Time: 00:09:18                       |                                  |                    |                            | C Realtime        | Simulation      |
| 🏂 🗐 📰 🗲 📹 👄                          |                                  |                    | Ireless Smart Generic Gene | 1) nario 0 🗸      | Fire Last Statu |
|                                      |                                  |                    |                            | New Delete        |                 |
|                                      | 4                                |                    | >                          |                   |                 |
| 🚽 🗊 🔳 💷 🌴                            | *                                | Harra Mal D        |                            | gle PDU List Wind |                 |
|                                      |                                  | Home-VOIP-P1       |                            |                   | <               |

| 🤻 Wireless Router0                                                       |                                                                                       |               | - 🗆    | × |
|--------------------------------------------------------------------------|---------------------------------------------------------------------------------------|---------------|--------|---|
| Physical Config                                                          | GUIAttributes                                                                         |               |        |   |
| Setup                                                                    | Setup Wireless Security Access Applications Admi                                      | inistration   | Status | ^ |
|                                                                          | Basic Setup DDNS MAC Address Clone                                                    | Advanced Rout | ing    |   |
| Internet Setup                                                           |                                                                                       |               |        |   |
| Internet<br>Connection type                                              | Automatic Configuration - DHCP $$                                                     | Help          |        |   |
| Optional Settings<br>(required by some<br>internet service<br>providers) | Host Name:<br>Domain Name:<br>MTU: Size: 1500                                         |               |        |   |
| Network Setup<br>Router IP                                               | IP Address: 192 . 168 . 0 . 1<br>Subnet Mask: 255.255.0 V                             |               |        |   |
| DHCP Server<br>Settings                                                  | DHCP<br>Server:   Enabled  Disabled DHCP Reservation Start IP Address: 192.168.0. 100 |               |        |   |
|                                                                          | Maximum number 50 50                                                                  |               |        |   |
|                                                                          | IP Address Range: 192.168.0. 100 - 149                                                |               |        |   |
|                                                                          | Client Lease Time: 0 minutes (0 means one day)                                        |               |        |   |
|                                                                          | Static DNS 1: 0 . 0 . 0                                                               |               |        |   |
|                                                                          |                                                                                       |               |        | ~ |
| 🗌 Тор                                                                    |                                                                                       |               |        |   |

First Smartphone

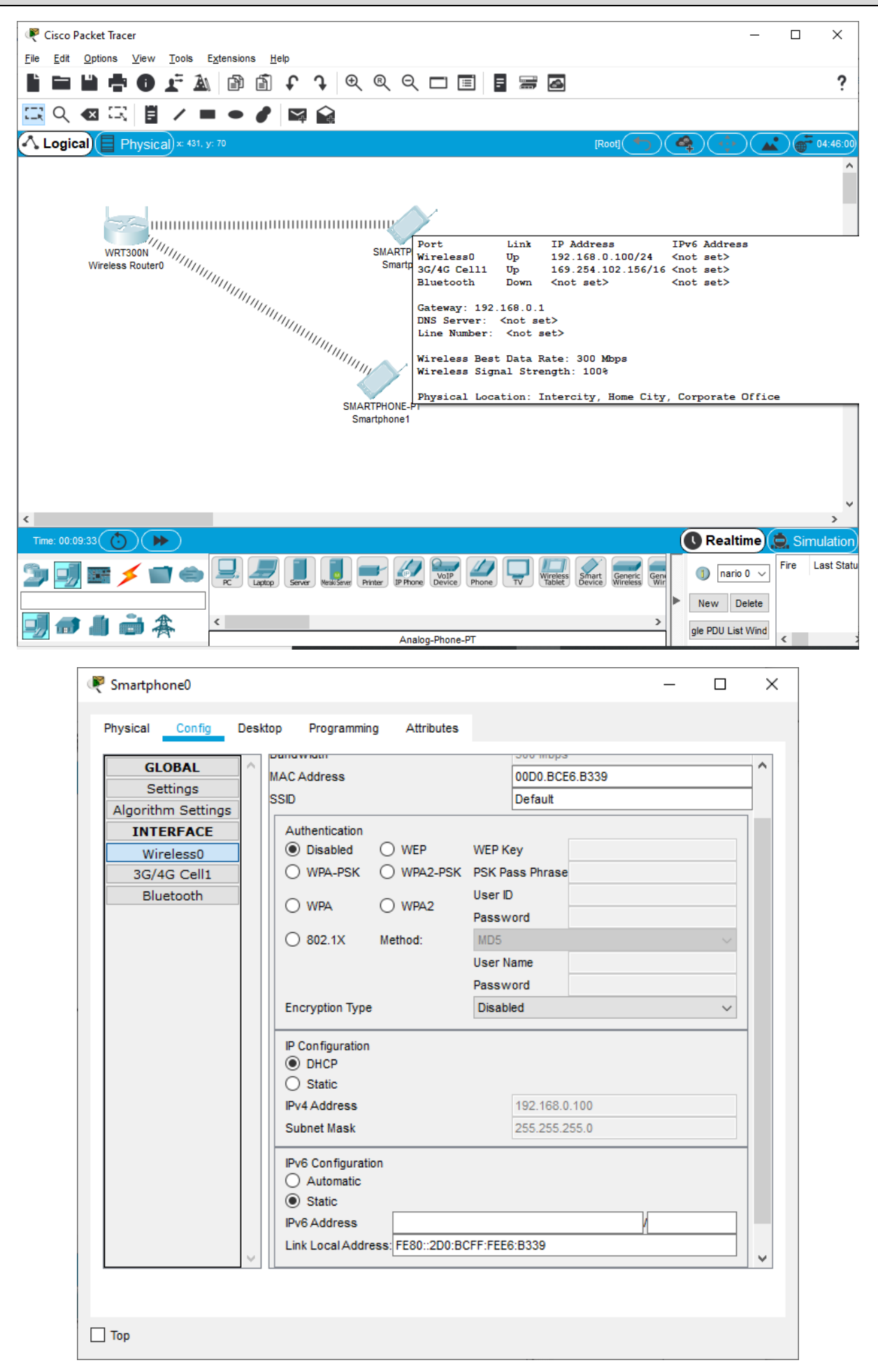

Second Smartphone

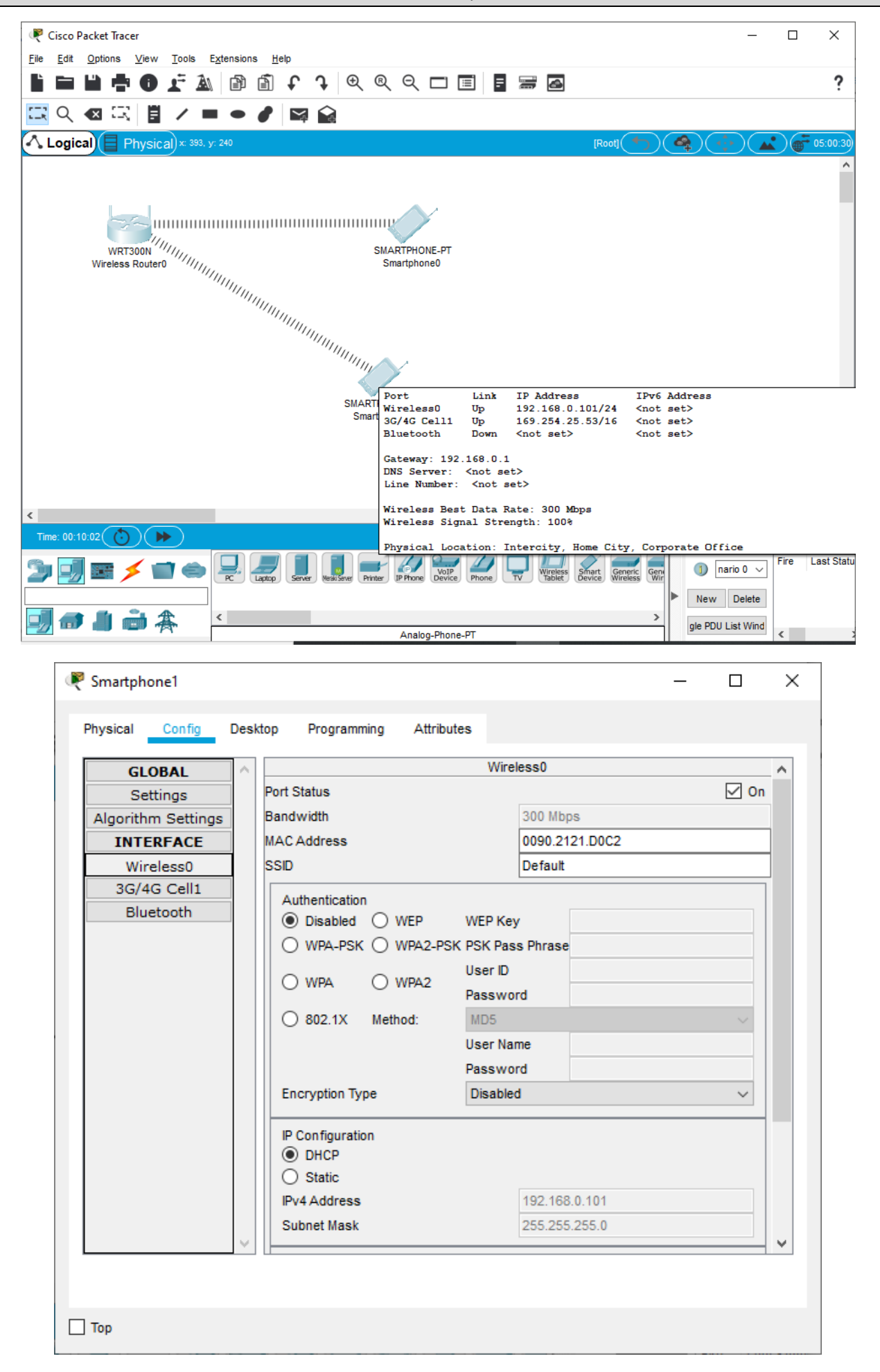

- 1. Launch CISCO Packet Tracer
- 2. Add a WRT300N Wireless router and three smartphones.
- 3. Configure the DHCP settings so that the Start IP address is 192.168.0.50.
- 4. Provide a screenshot of each of the 3 smartphones identifying the IP address of each device. Type the IP address of each smartphone under each screenshot.